## Adobe Flash 廃止に伴うファイルアップロードの変更方法

アップロード方法「Flash」をご利用の場合で、クライアント PC から「Adobe Flash」が削除された場合、 アップロード方法を「Flash」以外に変更していただく必要があります。 下記メニューから変更を行ってください。

## システム共通の設定:

管理側>システム設定>文書管理>ファイルのアップロード方法:

## ユーザー毎の設定:

ログイン後右上「設定」からファイルのアップロード方法を変更できます。

ファイルのアップロード方法:

○ Flash ○ HTML ●ドラッグアンドドロップ

○ HTML

**HTML**: 全てのブラウザで利用いただけます。

ドラッグアンドドロップ: IE で ActiveX モジュールのインストール許可がある環境でご利用いただけます。

2021年1月以降のバージョンでは、アップロード方法に「HTML (D&D)」が追加されています。

アップデートモジュールは ASTRUX サポートサイトから取得が可能です。

IE、Chrome、FireFox の各ブラウザでご利用いただけます。

| ファイルのアップロード方法: | ◯ Flash 💿 HTML(D&D) |
|----------------|---------------------|
|                | ○ドラッグアンドドロップ        |

アップロード画面は下記の表示になり、Flash と同じ操作感でご利用いただけます。

| 新規ファイル登録           |                    | Ro    |  |
|--------------------|--------------------|-------|--|
| 格納場所               | 帳票マスタ:/帳票マスタ       |       |  |
| 上書き                | し ファイル名が同じなら 上書きする |       |  |
| 登録したいファイルを追加       | ルアップロードを行ってください。   |       |  |
| ▶ 登録ファイルを選択してください。 |                    |       |  |
| No.                | ファイル名              | 状態 削除 |  |
|                    |                    |       |  |
| ファイル選択             | 残り 10 ファイルまで登録可能   |       |  |
| ▶ 関連文書を選択してください。   |                    |       |  |
| No.                | ファイル名              | 状態 削除 |  |
| ファイル選択             | 残り 20 ファイルまで登録可能   | 文書参照  |  |

ファイル選択

ボタンのエリアにファイルをドラッグアンドドロップして

ファイルのアップロードも可能です。